### Framadate

### **Utiliser Framadate**

Créer vos propres sondages facilement. Framadate est un logiciel libre, il est une alternative à Google Forms.

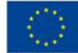

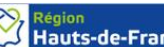

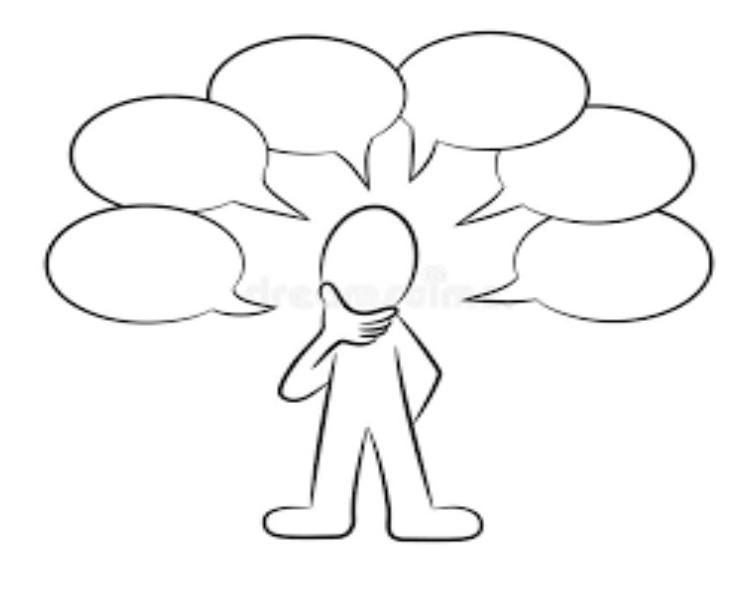

## Sommaire

- Création du sondage
- Le paramétrage du sondage
- La vue pour l'utilisateur.trice

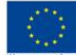

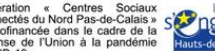

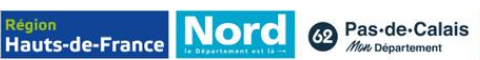

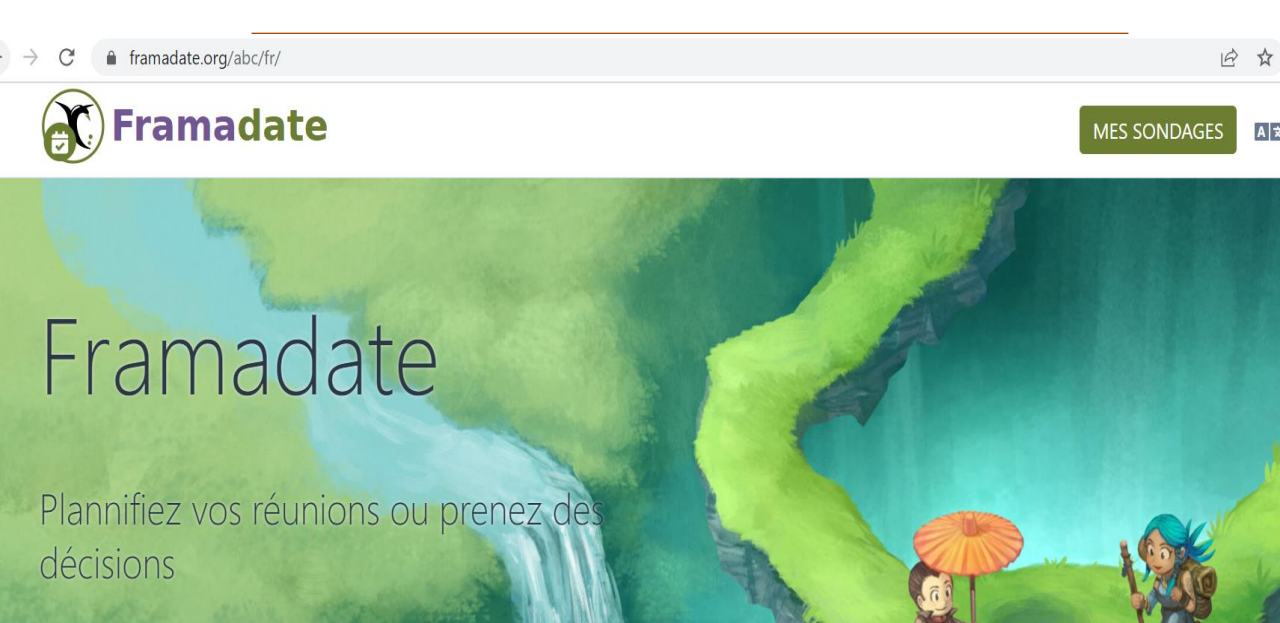

CRÉER UN SONDAGE -

**VISITE GUIDÉE** 

### Qu'est-ce que Framadate ?

Framadate est une application qui va vous permettre de créer vos propres sondages et de les partager facilement

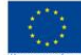

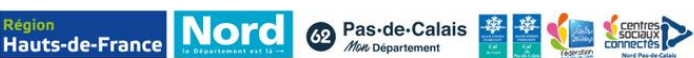

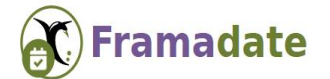

MES SONDAGES AŻ

### Framadate

Plannifiez vos réunions ou prenez des décisions

 $\rightarrow$ 

 $\rightarrow$ 

ez de

CRÉER UN SONDAGE -

#### Framadate

Créer un sondage spécial dates Pour déterminer la meilleure date parmi plusieurs propositions

Créer un sondage classique Pour choisir entre plusieurs options libres

~

CRÉER UN SONDAGE -

**VISITE GUIDÉE** 

### Créer son sondage

Pour commencer, prenez le lien suivant et inscrivez-le dans la barre de recherche en haut de la page internet. Puis, cliquez sur le bouton « Créer un

#### sondage »

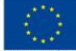

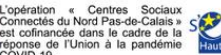

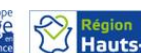

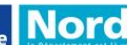

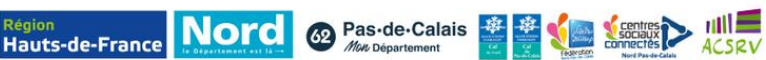

## Sélection des fichiers

#### Etape 1

Entrez vos informations dans les cases correspondantes..

#### Framadate

Création de sondage (1 sur 3)

| Vous avez choisi de créer un nouveau sondage.<br>Merci de remplir les champs obligatoires, marqués d'une *. |                                                                                                    |
|----------------------------------------------------------------------------------------------------|----------------------------------------------------------------------------------------------------|
| Votre nom *                                                                                                 |                                                                                                    |
| Votre courriel *<br>(au format nom@mail.com)                                                                |                                                                                                    |
| Titre du sondage *                                                                                          |                                                                                                    |
| Description                                                                                                 | Editeur avancé Editeur simple                                                                                                    |
|                                                                                                    | $B I H \qquad \textbf{ii} \qquad \textbf{iii} \qquad \textbf{iii} \ \textbf{iii} \ \textbf{ii} \ \textbf{ii} \ \textbf{ii} \ \textbf{ii} \ \textbf{ii} \ \textbf{ii} \ \textbf{ii} \ \textbf{ii} \ \textbf{ii} \ \textbf{ii} \ \textbf{ii} \ \textbf{ii} \ \textbf{ii} \ \textbf{ii} \ \textbf{ii} \ \textbf{ii} \ \textbf{ii} \ \textbf{iii} \ \textbf{ii} \ \textbf{iii} \ \textbf{iii} \ \textbf{iii} \ \textbf{iii} \ \textbf{iii} \ i$ |
|                                                                                                    |                                                                                                    |
|                                                                                                    |                                                                                                    |
|                                                                                                    |                                                                                                    |
|                                                                                                    |                                                                                                    |

#### Etape 2

Vous avez la possibilité d'ajouter des paramètres supplémentaires. **Cette étape est** facultative.

Si vous ne souhaitez pas ajouter de paramètres supplémentaires, cliquez sur « Allez à l'étape 2 ».

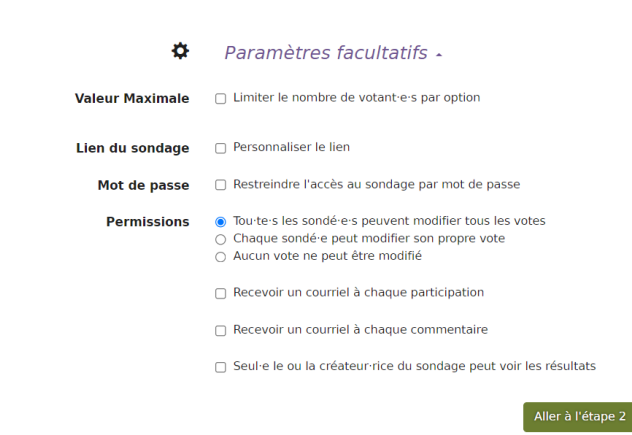

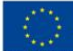

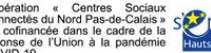

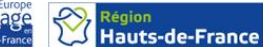

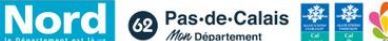

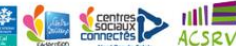

🗸 ОК

Français

## Sélection des fichiers

#### Etape 3

Proposez plusieurs choix de dates à vos interlocuteurs.trices.

Vous pouvez écrire la proposition sous la forme « **15/06/2022** » et ajouter plusieurs options « **9h – 10h** » / « **10h-11h** » etc.. Puis cliquez sur « **Continuer** ».

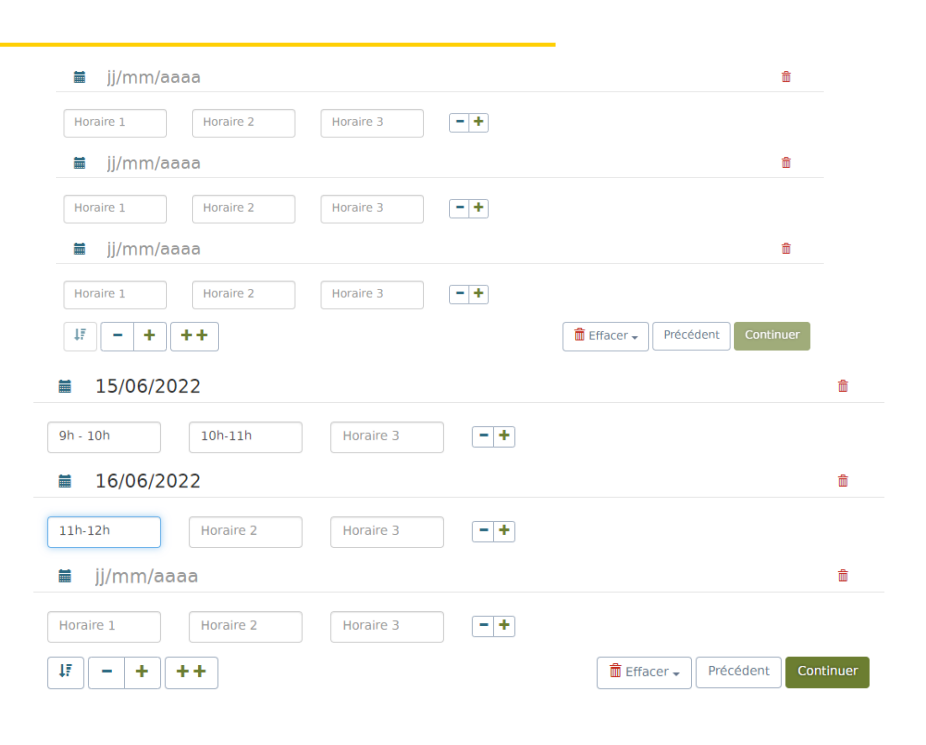

#### Etape 4

Entre une date d'expiration à votre sondage. Placez une date lointaine vous permettra d'y avoir accès, même plusieurs semaines après votre date de réunion / d'ateliers.. Cliquez ensuite sur **« Continuer »** 

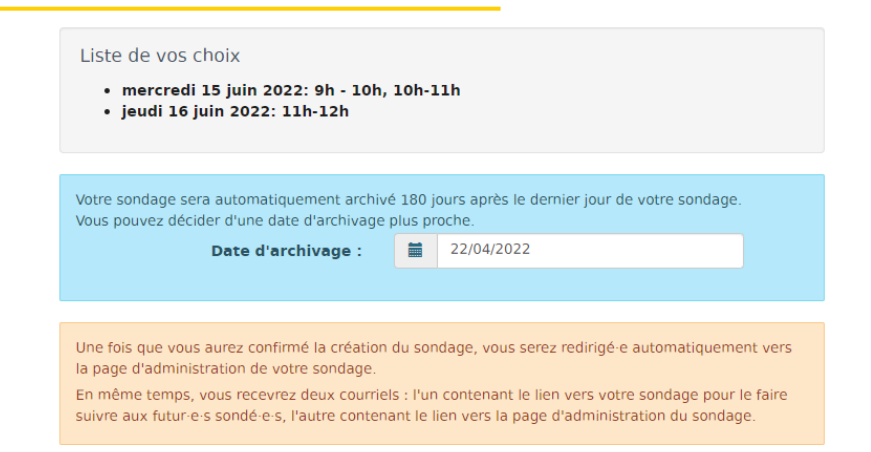

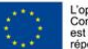

opération « Centres Sociaux connectés du Nord Pas-de-Calais » st cofinancée dans le cadre de la énonse de l'Union à la pandémie Région Hauts-de-France Nord @ Pas-de-Calais ## 100 Connects

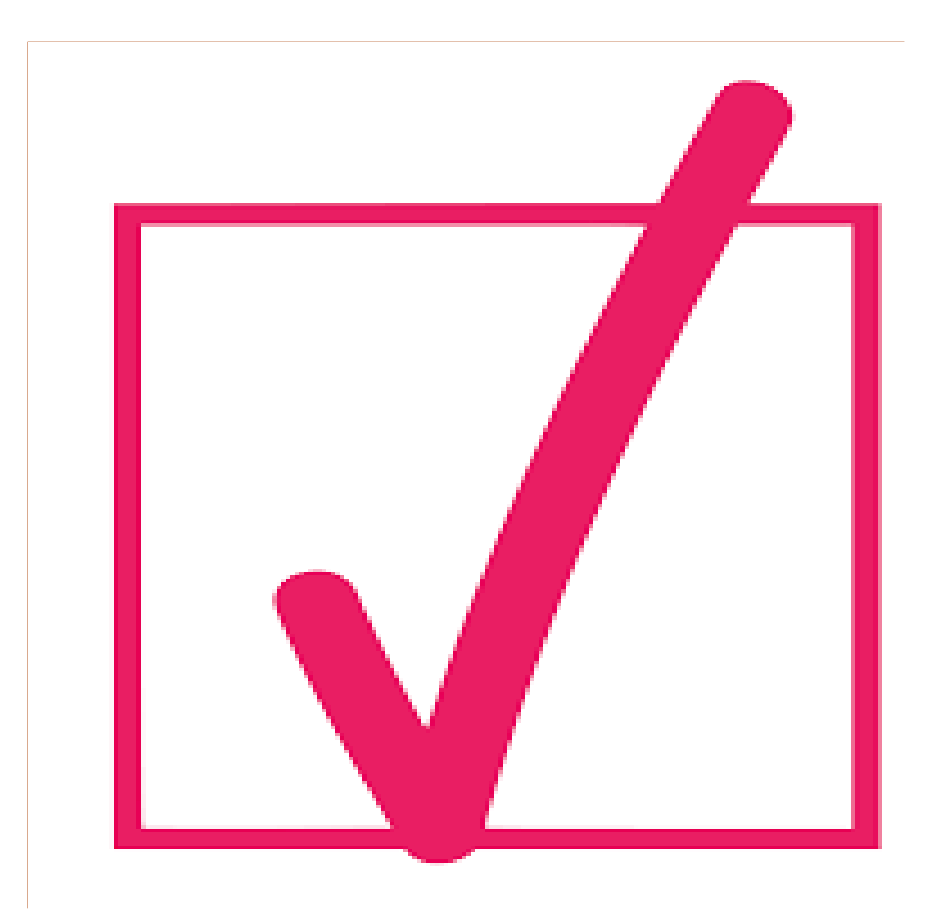

### **Configuration terminé ?** Comment la partager ?

#### Comment partager votre sondage a des utilisateurs.trices

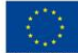

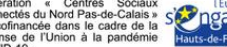

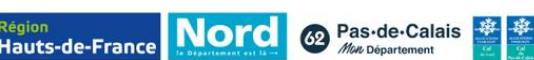

# Partagez le sondage

Une fois votre sondage créée, il vous suffit de copiercoller le lien public du sondage et de l'envoyer par mail aux personnes que vous souhaitez mobiliser.

N'oubliez pas de garder le lien d'administration du sondage, cela vous permettra d'avoir accès aux informations (nomprénom des inscrits)

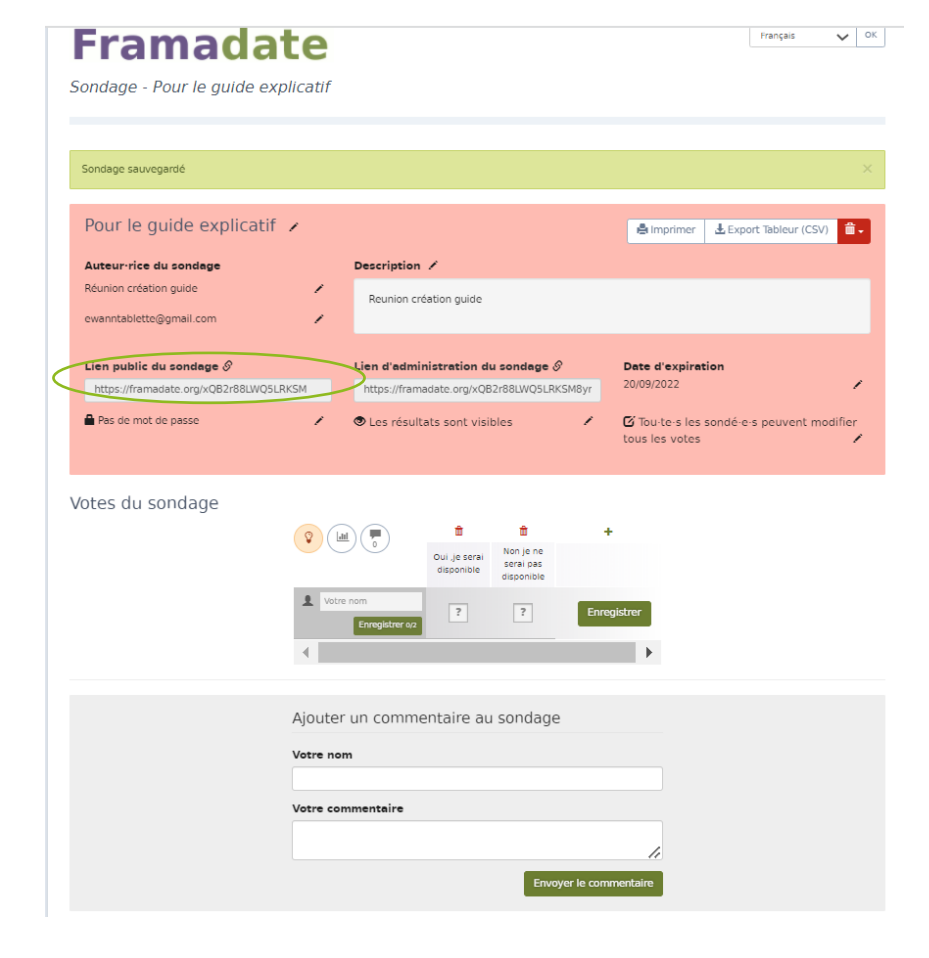

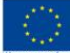

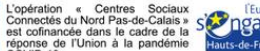

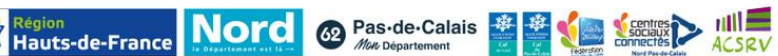

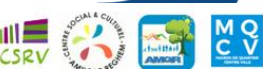

### Point de vue de l'utilisateur

#### Une fois le lien envoyé l'utilisateur aura juste à cocher la case et mettre son nom

Votes du sondage

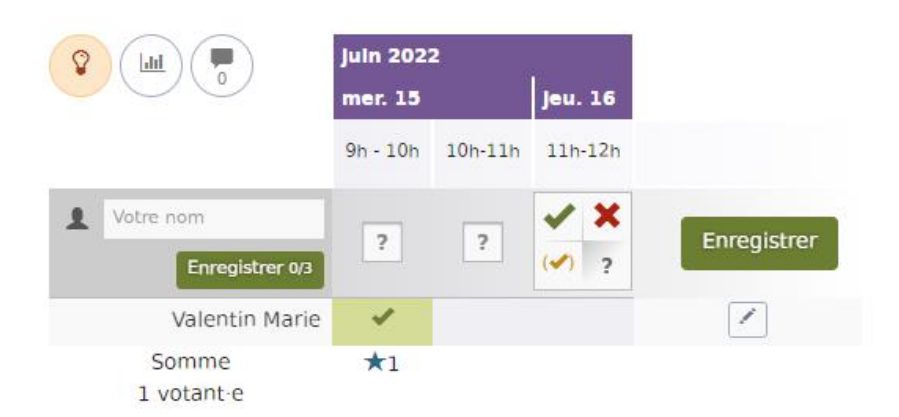

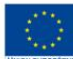

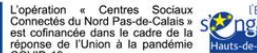

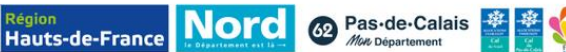

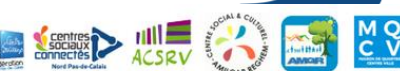

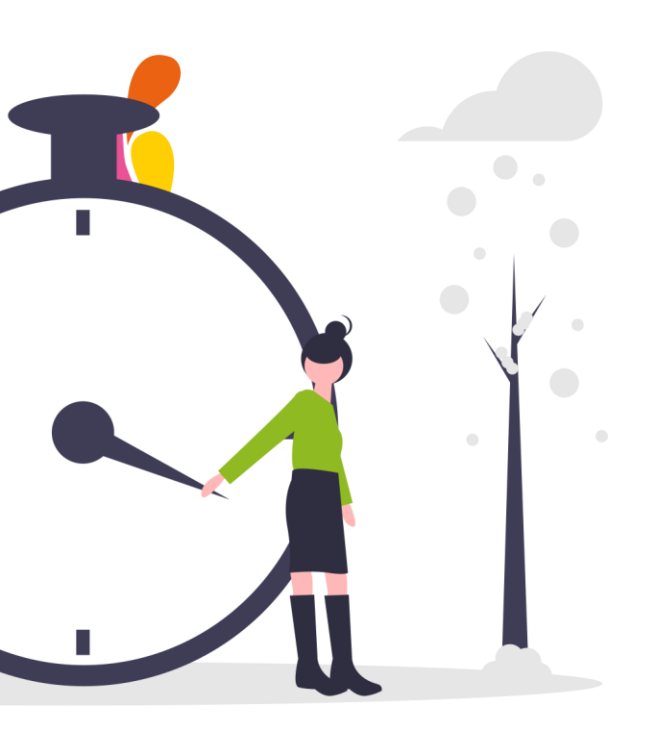

### Historique des révisions

Pour une meilleure traçabilité de l'information

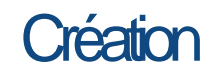

Document créé en mai 2022 Par Valentin MARIE – Coordinateur Territorial de l'Opération Centres Sociaux Connectés Nord Pas de Calais - Valenciennois

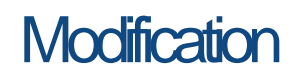

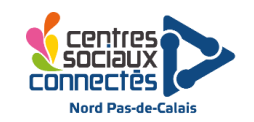

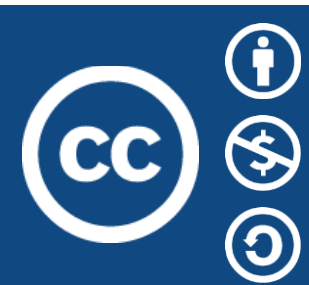

Ce document peut être librement utiliséeà la condition de l'attribuer à l'auteur d'origine en citant son nom.

La licence autorise à reproduire, diffuser et à modifier ce document, tant que son utilisation n'est pas commerciale.

Il est possible de partager et diffuser ce document sous tout format ou média. Il est possible de modifier ce document, auquel cas, les mêmes conditions de partageet de diffusion devront être appliquées.

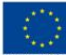

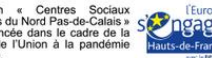

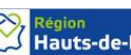

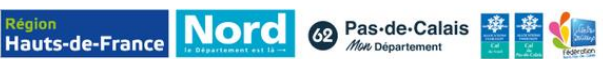

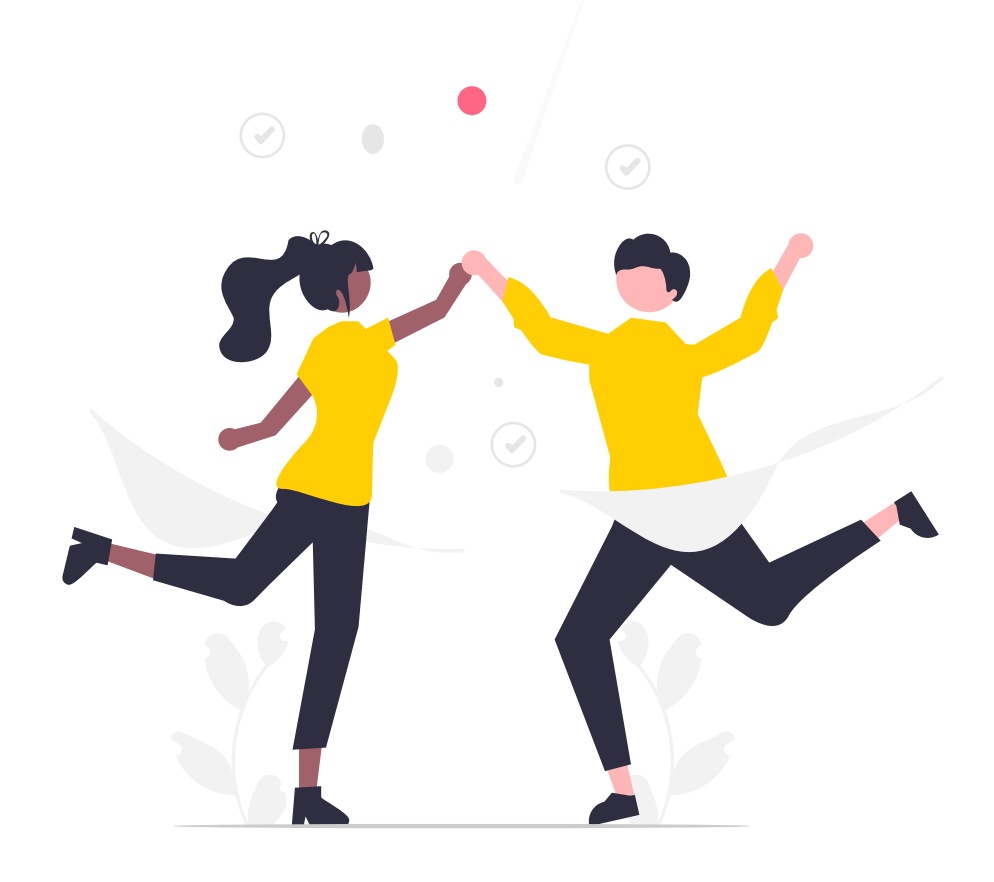

# A vous de jouer!

Vous êtes maintenant prêt.e.s à utiliser Framadate !

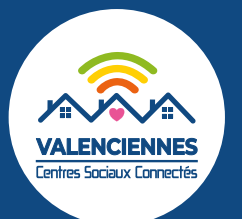

Ce guide vous est proposé par l'équipe Centres Sociaux Connectés du Valenciennois

Explications : Ewann DUBOIS - Valentin MARIE – Mise en page : Valentin Marie

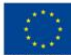

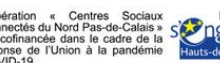

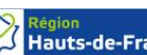

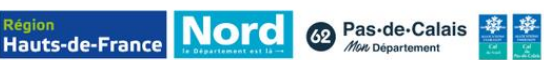